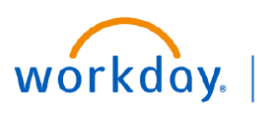

VUMC BUSINESS EDUCATION

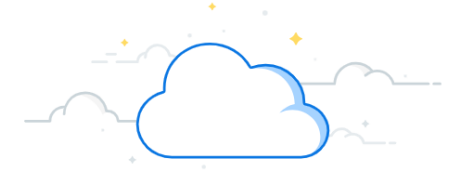

## **Payroll Costing Allocations (PCA)**

In Workday, adding or changing distributions of an employee for **current** or **future** pay periods is done using the **Costing Allocation** process. This process is similar to VUMC's legacy EDC process previously completed in ePAC. You must have the security role of Manager or Payroll Costing Initiator to create or edit a Payroll Costing Allocation in Workday.

If your work is connected to research, refer to the <u>Research PCA Guide</u>.

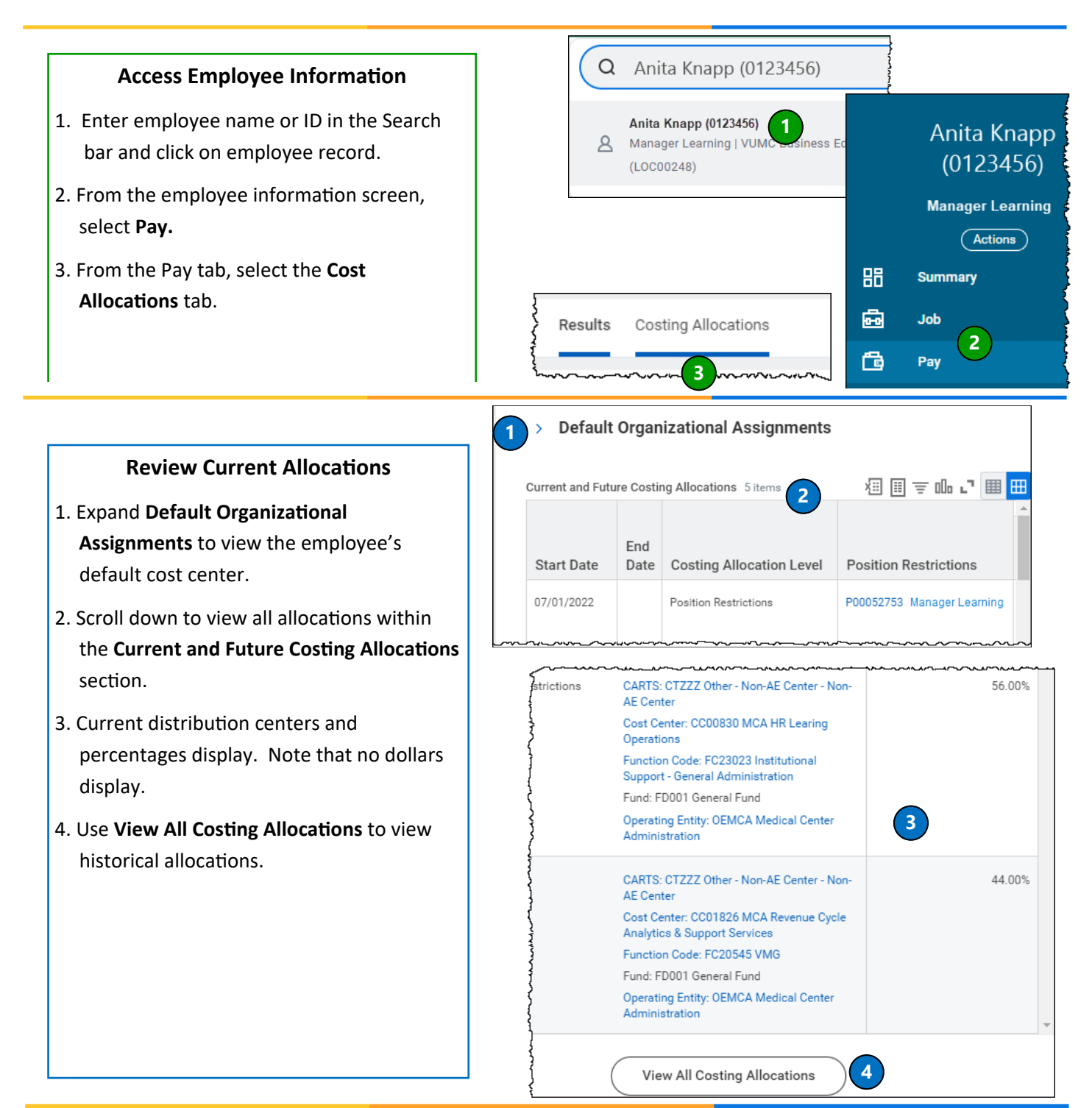

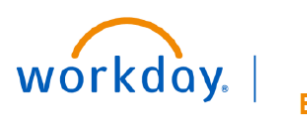

VUMC BUSINESS **EDUCATION** 

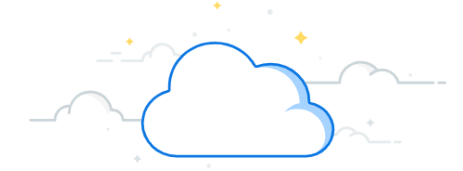

# **Payroll Costing Allocation (PCA) - continued**

1

Maintain

Assign Costing Allocation

Include Existing Allocations

Please enter the employee's name in the Position Restrictions field to initiate the new costing allocation.

## **Assign Costing Allocation**

- 1. Click Maintain on the Costing Allocations tab to display the Assign Costing Allocation window.
- 2. Use the Include Existing Allocations section to change the dates used to copy in order to create a new allocation. The default is today's date (current allocation).
- 3. Do <u>Not</u> use the Worker Costing Section. Leave blank.
- 4. Enter the **Effective Date** for the new allocation. Note

| that this should be the <u>start</u> of the current or pay period (or hire date for new hire). See add details below.                                                    | future<br>ditional From 03/11/2025 💼 2<br>To MM/DD/YYYY 💼 |
|----------------------------------------------------------------------------------------------------|-----------------------------------------------------------|
| <ul> <li>5. Enter the employee's name in the <b>Position</b></li> <li><b>Restrictions</b> box. Note that you can also use search.</li> <li>C. Click <b>OK</b></li> </ul> | the Worker Costing 3<br>Worker × Anita Knapp (0123456     |
| Effective Date:                                                                                                    | Position Earning                                          |
| Must be <u>start date</u> of current or future pay period, or hire date                                                                                                  | Position Restrictions Costing                             |
| Non-Exempt (hourly) - two-week pay period,<br>click <u>here</u> for the pay calendar                                                                                     | Position Restrictions 5                                   |
| Exempt—Current month<br>*For prior period adjustments (where payroll<br>is completed), see Payroll Accounting                                                            | Cancel OK                                                 |

Adjustment

:=

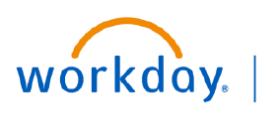

# **Payroll Costing Allocation (PCA) - continued**

## **Copy Existing Costing Allocation**

VUMC

BUSINESS EDUCATION

 Two (2) tabs display, Proposed Costing Allocations and Existing Costing Allocations. You should be on the Proposed Costing Allocations tab.

2. The **Start Date** indicates the start date of the current allocation you are copying from.

 Enter an End Date for the *current* allocation based on the Effective Date (top) entered in Step 4, page 2.
 (e.g., if the effective date is 2/1 for the new allocation, the end date for the current allocation would be 1/31)

**Important:** Do <u>Not</u> check the copy box until <u>after</u> step #2

4. Check the **Copy Costing Allocation** box to create a copy of the existing allocation.

5. Once copied, the Proposed Costing Allocation will show the current allocation with an end date, and the new copy with the effective start date.

| Assign Costi          | ng Allocation                                         |
|-----------------------|-------------------------------------------------------|
| Please enter the o    | employee's name in the <u>Position Restrictions f</u> |
| Costing Criteria      |                                                       |
| Effective Date        | 03/01/2025                                            |
| Position Restrictions | P00017494 Manager - Anita Knapp (0123456)             |
| Proposed Costin       | g Allocations Existing Costing Allocations            |
| (+) Add               |                                                       |
| 10/01/2024            | 02/28/2025                                            |
|                       | Copy Costing Allocation                               |
|                       | 2 Start Date * 10/01/2024 🖻                           |
|                       | 3 End Date ? 02/28/2025 💼                             |

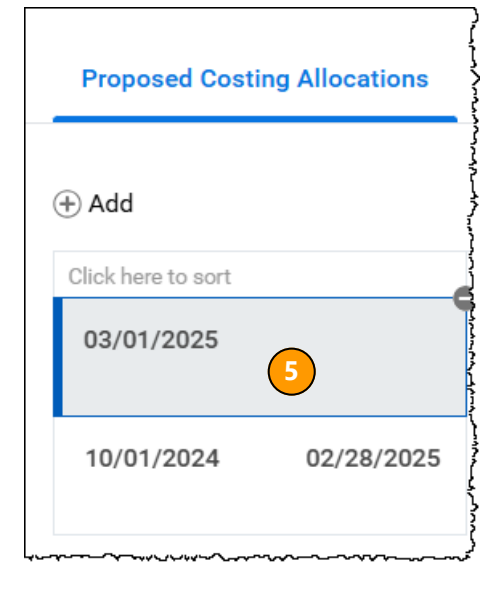

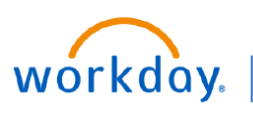

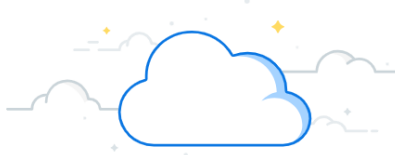

## **Payroll Costing Allocation (PCA) - continued**

### **Edit New Costing Allocation and Submit**

1. Scroll down to the Costing Allocations Detail section.

JMC

**EDUCATION** 

- 2. Use the + or to add or remove rows. Note that adding a row will load with the default Cost Center information.
- 3. Changing any Driver Worktag (Grant, Gift, etc.) will update any Related Worktags.
- 4. Change any % allocations. Total must be 100%.
- 5. Click **Submit** to send for approval workflow.

| (+)<br>2 | Order | Default<br>(As of<br>Start Date) | Required with<br>no Default<br>(Must have<br>Costing<br>Override) | Costing Company                                   | Grant  |           | Gift |                | Project           |    |
|----------|-------|----------------------------------|-------------------------------------------------------------------|---------------------------------------------------|--------|-----------|------|----------------|-------------------|----|
| +) (     | ₹ ▼   |                                  |                                                                   | × Vanderbilt<br>University ∷≡<br>Medical Center   |        |           |      | :=             |                   | := |
| + -      | • •   |                                  | ~~~~~~~~~~~~~~~~~~~~~~~~~~~~~~~~~~~~~~~                           | × Vanderbilt ∷≡<br>University ⊡<br>Medical Center |        | :::<br>   |      | Extribution Sa | lary Over the Cap | := |
|          |       |                                  |                                                                   |                                                   |        |           |      | 56             | A                 |    |
|          |       |                                  | Submit                                                            | t Save for Later                                  | Cancel | $\supset$ |      | 44             |                   |    |

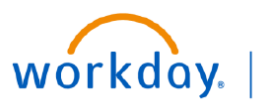

VUMC BUSINESS EDUCATION

# **Payroll Costing Allocation (PCA) - continued**

|                   |                                                                                                    |                                 |                                 |                                         |                                     |                                                                                       |                            | Sal                                           | ary Cap                         |                  |                                              |                                       |                                      |                      |                              |
|-------------------|----------------------------------------------------------------------------------------------------|---------------------------------|---------------------------------|-----------------------------------------|-------------------------------------|---------------------------------------------------------------------------------------|----------------------------|-----------------------------------------------|---------------------------------|------------------|----------------------------------------------|---------------------------------------|--------------------------------------|----------------------|------------------------------|
| 1.                | Any distribution charged to a grant where a sponsor imposed salary cap is applicable will be indicated in the column <b>Salary Over the Cap</b> . Workday automatically calculates the portion of salary under and over salary cap |                                 |                                 |                                         |                                     |                                                                                       |                            |                                               |                                 |                  |                                              | he<br>y cap                           |                                      |                      |                              |
|                   | when payroll is calculated.                                                                                                    |                                 |                                 |                                         |                                     |                                                                                       |                            |                                               |                                 |                  |                                              |                                       |                                      |                      |                              |
|                   | <b>NOTE:</b> The salary over the cap is assigned to the award where the grant is attached. If there is no sponsor                                                                                                    |                                 |                                 |                                         |                                     |                                                                                       |                            |                                               |                                 |                  |                                              |                                       |                                      |                      |                              |
|                   |                                                                                                    |                                 |                                 | impo                                    | osed cap                            | o, no salar                                                                           | y ove                      | r the cap wi                                  | ll be calcula                   | ted.             |                                              |                                       |                                      |                      |                              |
| 2.                | Workday allows you to enter a Default Salary Cap Assignment that will be applied to any line that is not manually                                                                                                    |                                 |                                 |                                         |                                     |                                                                                       |                            |                                               |                                 |                  |                                              |                                       |                                      |                      |                              |
|                   | ov                                                                                                    | errio                           | lden v                          | with ar                                 | n entry.                            |                                                                                       |                            |                                               |                                 |                  |                                              |                                       |                                      |                      |                              |
|                   |                                                                                                    |                                 | NOTE                            | : any a                                 | allocatio                           | n added a                                                                             | t the                      | line level wi                                 | ll override t                   | he defa          | ault allocati                                | on.                                   |                                      |                      |                              |
| 3.                | Click the + in the Salary Over the Cap Default Costing Allocations to enter the default source of funding.                                                                                                    |                                 |                                 |                                         |                                     |                                                                                       |                            |                                               |                                 |                  |                                              |                                       |                                      |                      |                              |
| 4.                | To override the default source of funding, click the number $1$ .                                                                                                    |                                 |                                 |                                         |                                     |                                                                                       |                            |                                               |                                 |                  |                                              |                                       |                                      |                      |                              |
|                   |                                                                                                    | 1                               | NOTE                            | : If no                                 | source o                            | of funding                                                                            | is ide                     | entified on th                                | ne line item                    | , Work           | day will still                               | calculate                             | e salary                             | over th              | ne cap                       |
|                   |                                                                                                    |                                 |                                 | and o                                   | harge it                            | t to the de                                                                           | fault                      | funding sou                                   | rce (Identifi                   | ed with          | n a 이). If n                                 | o defaul                              | t fundin                             | g sourc              | e is                         |
|                   |                                                                                                    |                                 |                                 | ident                                   | ified, W                            | /orkday w                                                                             | ill cha                    | arge it to the                                | employee'                       | s defau          | It cost cente                                | er assign                             | ment.                                | -                    |                              |
|                   |                                                                                                    |                                 | NOTE                            | : Work                                  | day do                              | es not cur                                                                            | rently                     | / support use                                 | e of grant w                    | orktage          | s to pay sala                                | arv over t                            | he cap                               | costs; i             | n                            |
|                   |                                                                                                    |                                 |                                 | the s                                   | ubproce                             | ess vou m                                                                             | ust id                     | entify a gift                                 | project. pro                    | ogram (          | or cost cent                                 | er. The c                             | orrespo                              | onding               |                              |
|                   |                                                                                                    |                                 |                                 | relat                                   | ed work                             | tags will a                                                                           | auton                      | natically pop                                 | ulate.                          | 8                |                                              |                                       | 011 00 00                            |                      |                              |
|                   |                                                                                                    |                                 |                                 |                                         |                                     |                                                                                       |                            | iacidaily pop                                 |                                 |                  |                                              |                                       |                                      |                      |                              |
| ~ :               | Salar                                                                                                    | y Over                          | the Cap D                       | efault Cos                              | ting Allocati                       | ons 2                                                                                 |                            |                                               |                                 |                  |                                              |                                       |                                      |                      |                              |
| Use th            | nis grid                                                                                                    | to specif                       | y default allo                  | ocations for S                          | alary Over the C                    | ap costing. To overrid                                                                | e the defau                | It Salary Over the Cap cost                   | ing allocations, click the      | action button in | n the Salary Over the Cap                    | column on the                         |                                      |                      |                              |
| Costin<br>organi  | ng Allo<br>ization                                                                                                    | cation De<br>nal default        | tails grid and<br>s for payroll | d enter suball<br>processing.           | ocation override:                   | s. If you don't specify                                                               | defaults on                | this grid or suballocation of                 | overrides from the Costin       | ig Allocation De | etails grid, then Workday ı                  | ises the                              |                                      |                      |                              |
| Salary            | Over t                                                                                                    | he Cap De                       | fault Costing                   | Allocation Det                          | t <b>ails</b> 0 items               |                                                                                       |                            |                                               |                                 |                  |                                              |                                       |                                      |                      |                              |
|                   |                                                                                                    |                                 | 5                               | Required with                           |                                     |                                                                                       |                            |                                               |                                 |                  |                                              |                                       |                                      |                      |                              |
| (                 | Ð                                                                                                    | Order                           | Default<br>(As of               | no Default<br>(Must have                | Costing Company                     | у                                                                                     | Gift                       |                                               | Project                         |                  | Program                                      |                                       |                                      |                      |                              |
|                   |                                                                                                    |                                 | Start Date)                     | Costing<br>Override)                    |                                     |                                                                                       |                            |                                               |                                 |                  |                                              |                                       |                                      |                      |                              |
|                   | <i>,</i>                                                                                                    |                                 |                                 |                                         |                                     |                                                                                       |                            |                                               |                                 |                  |                                              |                                       |                                      |                      |                              |
| items             |                                                                                                    |                                 | Required with                   |                                         |                                     |                                                                                       |                            |                                               |                                 |                  |                                              |                                       |                                      |                      |                              |
| $\oplus$          | Order                                                                                                    | Default<br>(As of<br>Start Date | no Default<br>(Must have        | Costing Compa                           | ny                                  | Grant                                                                                 |                            | Cost Center                                   | *Fund                           | *0               | Operating Entity                             | Additional Workta                     | gs                                   | *<br>Distribution    | Salary Over the Cap          |
|                   |                                                                                                    | 0.011.000                       | Override)                       |                                         |                                     |                                                                                       |                            |                                               |                                 |                  |                                              |                                       |                                      |                      |                              |
| $\oplus \bigcirc$ |                                                                                                    | r                               |                                 | × Vanderi<br>Univers                    | bilt :=                             | ∈ x GR007019<br>4046000081                                                            | :=                         | × CC03030<br>Pediatrics -                     | E FD004 Sponso                  | red :≡           | × OEAcad_GG<br>Academic Grants               | E X CARTS: C                          | TRFG :=                              | 15                   |                              |
|                   |                                                                                                    |                                 |                                 | Center                                  |                                     | RHD103348-<br>02:DEVELOPME                                                            | NT OF                      | Neurology Div -<br>CD Acad Grants             |                                 |                  | and Gifts                                    | Federal -                             | Grant<br>Code:                       |                      | (4)                          |
|                   |                                                                                                    |                                 |                                 |                                         |                                     | A RELIABLE, VA                                                                        | LID,                       | Gifts                                         |                                 |                  |                                              | FC19019<br>Sponsore                   |                                      | -                    | Ţ                            |
| 00                |                                                                                                    | ,                               |                                 |                                         |                                     |                                                                                       |                            | ) [                                           |                                 |                  |                                              | Research                              |                                      |                      | 1                            |
| θΘ                | _                                                                                                    |                                 |                                 | × Vanderl<br>Univers<br>Center          | ity Medical                         | GR006994<br>4046000153<br>RHD083181-                                                  | :=                         | × CC03030<br>Pediatrics -<br>Neurology Div -  | E × FD004 Sponso<br>Program and | red 📃            | × OEAcad_GG<br>Academic Grants<br>and Gifts  | E × CARTS: C<br>Research<br>Federal - | Contract                             |                      |                              |
|                   |                                                                                                    |                                 |                                 |                                         |                                     | 02:NEUROBEHA<br>AND BIOCHEMI                                                          | CAL                        | CD Acad Grents<br>Gifts                       |                                 |                  |                                              | × Function<br>FC19019                 | Code:                                |                      | 1                            |
|                   | ~~~~~~~~~~~~~~~~~~~~~~~~~~~~~~~~~~~~~~~                                                                                                    |                                 |                                 | ~~~~~~~~~~~~~~~~~~~~~~~~~~~~~~~~~~~~~~~ |                                     |                                                                                       |                            |                                               |                                 |                  | ~~~~~~~~~~~~~~~~~~~~~~~~~~~~~~~~~~~~~~       | Sponsore<br>Research                  | d                                    |                      | *                            |
|                   |                                                                                                    |                                 |                                 | 1                                       |                                     |                                                                                       |                            |                                               |                                 |                  |                                              |                                       |                                      |                      |                              |
|                   |                                                                                                    |                                 |                                 |                                         |                                     |                                                                                       |                            |                                               |                                 |                  |                                              |                                       |                                      |                      |                              |
|                   |                                                                                                    |                                 |                                 | Gr                                      | ant Name<br>vard Line Start Date    | 4046000081 RHD103348-0:<br>09/01/2020                                                 | CDEVELOPMEN                | I OF A RELIABLE, VALID, AND SENSITI           | VE                              |                  |                                              |                                       |                                      |                      |                              |
|                   |                                                                                                    |                                 |                                 | Av                                      | vard Line End Date                  | 08/31/2023                                                                            |                            |                                               |                                 |                  |                                              |                                       |                                      |                      |                              |
|                   |                                                                                                    |                                 |                                 | Av                                      | vard Name<br>Jary Over the Cap Type | Development of a reliable, v                                                          | alid, and sensitiv         | re outcome measure in Rett syndrome           |                                 |                  |                                              |                                       |                                      |                      |                              |
|                   |                                                                                                    |                                 |                                 | Ca                                      | ip Amount                           | 203700                                                                                |                            |                                               |                                 |                  |                                              |                                       |                                      |                      |                              |
|                   |                                                                                                    |                                 |                                 | 18                                      | lem                                 |                                                                                       |                            |                                               |                                 |                  |                                              |                                       |                                      |                      |                              |
|                   |                                                                                                    |                                 |                                 |                                         | (+) Order (As of<br>Start I         | Required with<br>It no Default<br>(Must have Costing Co<br>Date) Costing<br>Override) | mpany                      | Cost Center                                   | Fund                            | *Operat          | ting Entity *As                              | signee                                | Additional Workt                     | ags                  | *<br>Distribution<br>Percent |
|                   |                                                                                                    |                                 |                                 |                                         | ⊕                                   | × Var                                                                                 | derbilt<br>versity Medical | ··· := × CC03151<br>Vanderbilt                | ··· IE × FD001 General F        | und :=           | OEAcad_RA :≡<br>Academic                     |                                       | E CARTS: 0                           | CTRIB :≡             | 100                          |
|                   |                                                                                                    |                                 |                                 |                                         |                                     | Cer                                                                                   | ter                        | Kennedy Center -<br>AE Acad Research<br>Admin |                                 |                  | Department<br>Research and<br>Administration |                                       | Internal I<br>Base Alle              | Funding -<br>ocation |                              |
|                   |                                                                                                    |                                 |                                 |                                         |                                     |                                                                                       |                            |                                               |                                 |                  |                                              |                                       | × Function<br>FC18018<br>Instruction | on and               |                              |
|                   |                                                                                                    |                                 |                                 |                                         |                                     |                                                                                       |                            |                                               |                                 |                  |                                              |                                       | Departm<br>Research                  | ental<br>h           |                              |
|                   |                                                                                                    |                                 |                                 | 1                                       |                                     |                                                                                       |                            |                                               |                                 |                  |                                              |                                       |                                      |                      | 100.005                      |

For more detailed information on Salary Over the Cap and PCAs, see WDRG-300 Salary Over the Cap